## 6-7 パスワードを忘れた場合の再設定方法

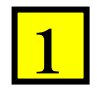

## 「パスワード再設定」ボタンをクリックします。

| パスワード ログイン                                                                                           | 取扱説明書                                               |
|----------------------------------------------------------------------------------------------------|-----------------------------------------------------|
| ログインIDとパスワードは、下の「事業所登録」「後括部署」で登録した<br>ものを入力してください。                                                   | ? よくある質問                                            |
| 事業所登録がまだの方<br>「事業所登録」をクリックして<br>管理者・廃棄者、取次者、充塡回収置<br>者の登録を行ってください。                                   | あ間合せ                                                |
| 総括部署登録がまだの方<br>「統括部署登録」をクリックして<br>統括部署の登録を行ってください。                                                   | このシステムで出来る事<br>行程管理果は、紙で作成するモード<br>などを追加してバージョンアップし |
| 破壊・再生業者登録がまたの方<br>「破壊・再生業者登録)を<br>クリックして 破壊・再生業者の登録<br>を行ってください。                                     | ました。すでに登録されたデータは、<br>そのまま利用できます。                    |
| 省令7条業者登録がまだの方<br>「省令7条業者登録」を<br>クリックして省令7条業者の登録を<br>行ってください。                                         |                                                     |
| パスワードをお忘れの方は<br>「パスワード再設定」を<br>クリックしてパスワードの再設定を<br>行ってください。                                          |                                                     |
| ここでの金てのデータは、SSLによって暗号化されています。<br>インターネットエクスプローラのパージョンは8以上が必須です。<br>なお、ジャパスクリプトは有効のままにして、変更しないようにしてくだ |                                                     |

| 2 |
|---|
|---|

「業者区分」で、ご自分の業種を選択します。 Email を入力して、「送信」ボタンを押します。 入力されたメールアドレスに再設定用の URL が送られます。

|                                                                   | パスワード 再設定 |      |
|-------------------------------------------------------------------|-----------|------|
| レ<br>バスワードを忘れた場合は、Email?<br>再設定用のURLが送られます。<br>このURLをクリックして新しいパスワ |           | デレスに |
| 業者区分                                                              | 充填回収業者    |      |
| Email                                                             |           |      |
|                                                                   | 戻る送信      |      |

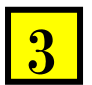

「指定されたメールアドレスにパスワード再設定用の URL を送信しました。」

表記の案内が出ます。

| ログインID |      |
|--------|------|
| パスワード  | ログイン |

パスワードを忘れた事業者のメールへ左記の案内が来ます。

| 大西 一郎様                                                                        |
|-------------------------------------------------------------------------------|
| 下記URLをクリックし、新しいパスワードを登録してください。<br>有効期限は24時間です。                                |
| https://freon-dev.smarttech.co.jp/test/pass/setting/f6PUUimvEj7pDSHpKMCxA6wWZ |
|                                                                               |

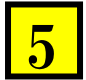

URLをクリックすると、パスワードの再設定画面になります。 新しいパスワードを入れて、「送信」ボタンを押します。

|        | パスワード 再設定 |  |
|--------|-----------|--|
| 新バスワード |           |  |
|        | 戻る送信      |  |

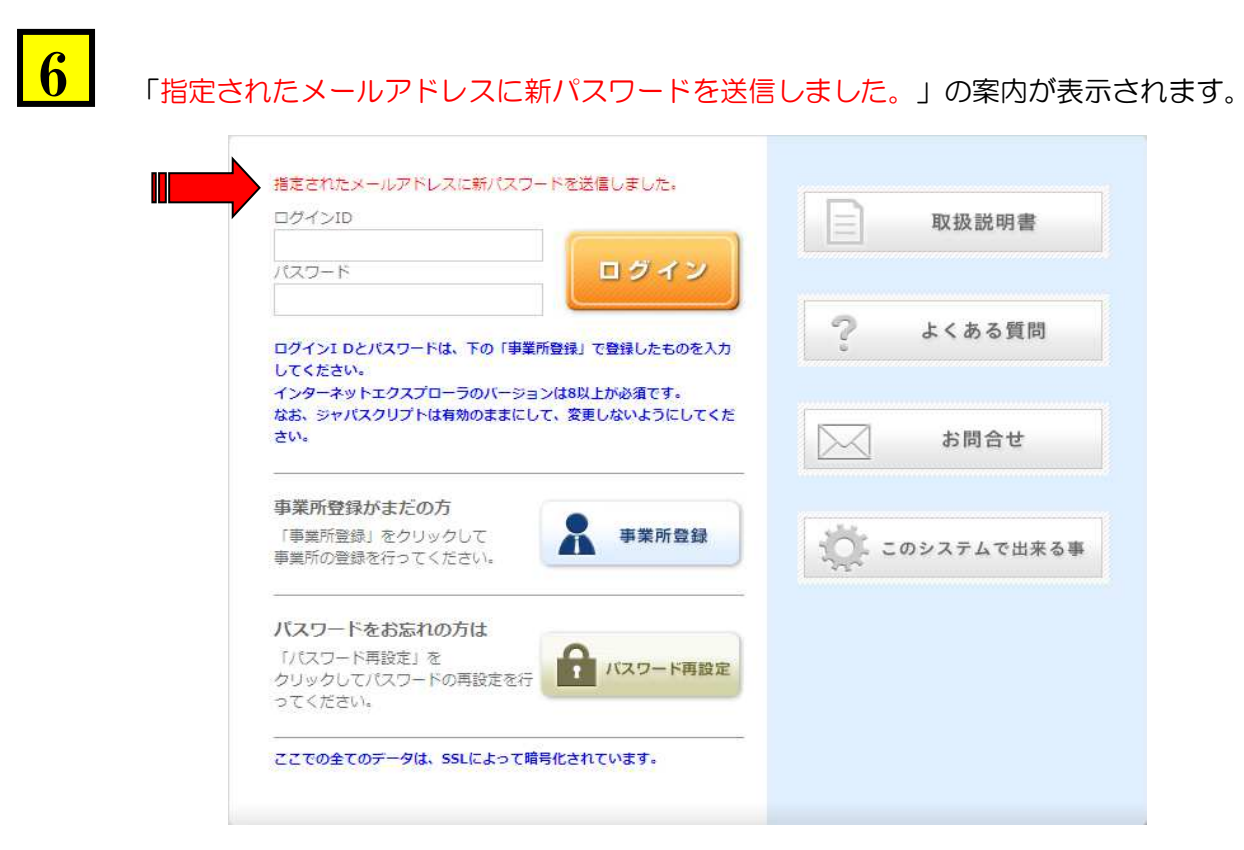

パスワードを忘れた事業者のメールへ設定されたパスワードの確認メールが届きます。

大西 一郎様 パスワードの変更が完了しました。 ログインID : z123 パスワード : 123 一般財団法人 日本冷媒・環境保全機構 〒105-0011 東京都港区芝公園3-5-8 機械振興会館4F 406-2 TEL: 03-5733-5311 e-Mail contact@jreco.or.jp

以上